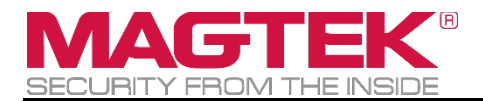

# mDynamo and DynaWave

# Update and Test Baud Rate - Remote Services v2.0 Installation and Operation Guide

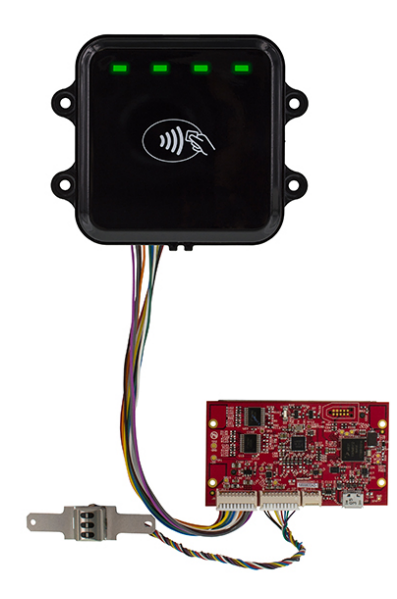

January 7, 2021

Document Number: D998200351-20

REGISTERED TO ISO 9001:2015

Copyright © 2006 - 2021 MagTek, Inc. Printed in the United States of America

INFORMATION IN THIS PUBLICATION IS SUBJECT TO CHANGE WITHOUT NOTICE AND MAY CONTAIN TECHNICAL INACCURACIES OR GRAPHICAL DISCREPANCIES. CHANGES OR IMPROVEMENTS MADE TO THIS PRODUCT WILL BE UPDATED IN THE NEXT PUBLICATION RELEASE. NO PART OF THIS DOCUMENT MAY BE REPRODUCED OR TRANSMITTED IN ANY FORM OR BY ANY MEANS, ELECTRONIC OR MECHANICAL, FOR ANY PURPOSE, WITHOUT THE EXPRESS WRITTEN PERMISSION OF MAGTEK, INC.

MagTek® is a registered trademark of MagTek, Inc. MagnePrint® is a registered trademark of MagTek, Inc. Magensa<sup>™</sup> is a trademark of MagTek, Inc. MagneSafe® is a registered trademark of MagTek, Inc DynaPro<sup>™</sup> and DynaPro Mini<sup>™</sup>, are trademarks of MagTek, Inc. ExpressCard 2000<sup>™</sup> is a trademark of MagTek, Inc. IPAD® is a trademark of MagTek, Inc. IntelliStripe® is a registered trademark of MagTek, Inc.

Google Play<sup>™</sup> store, Google Wallet<sup>™</sup> payment service, and Android<sup>™</sup> platform are trademarks of Google Inc.

Apple Pay®, iPhone®, iPod®, Mac®, and OS X® are registered trademarks of Apple Inc., registered in the U.S. and other countries. iPad<sup>™</sup> is a trademark of Apple. Inc. App Store<sup>SM</sup> is a service mark of Apple Inc., registered in the U.S. and other countries. IOS is a trademark or registered trademark of Cisco in the U.S. and other countries and is used by Apple Inc. under license.

Microsoft®, Windows®, and .NET® are registered trademarks of Microsoft Corporation.

All other system names and product names are the property of their respective owners.

| <b>Rev Number</b> | Date         | Notes                                            |
|-------------------|--------------|--------------------------------------------------|
| 10                | Nov 13, 2019 | Initial Release                                  |
| 11                | Dec 29, 2020 | Corrected Magtek Reader Config App Hyperlink and |
| 12                | Jan 7, 2021  | Update template to MagTek                        |

Table 0-1 - Revisions

#### SOFTWARE LICENSE AGREEMENT

IMPORTANT: YOU SHOULD CAREFULLY READ ALL THE TERMS, CONDITIONS AND RESTRICTIONS OF THIS LICENSE AGREEMENT BEFORE INSTALLING THE SOFTWARE PACKAGE. YOUR INSTALLATION OF THE SOFTWARE PACKAGE PRESUMES YOUR ACCEPTANCE OF THE TERMS, CONDITIONS, AND RESTRICTIONS CONTAINED IN THIS AGREEMENT. IF YOU DO NOT AGREE WITH THESE TERMS, CONDITIONS, AND RESTRICTIONS, PROMPTLY RETURN THE SOFTWARE PACKAGE AND ASSOCIATED DOCUMENTATION TO THE ADDRESS ON THE FRONT PAGE OF THIS DOCUMENT, ATTENTION: CUSTOMER SUPPORT.

#### TERMS, CONDITIONS, AND RESTRICTIONS

MagTek, Incorporated (the "Licensor") owns and has the right to distribute the described software and documentation, collectively referred to as the "Software."

**LICENSE:** Licensor grants you (the "Licensee") the right to use the Software in conjunction with MagTek products. LICENSEE MAY NOT COPY, MODIFY, OR TRANSFER THE SOFTWARE IN WHOLE OR IN PART EXCEPT AS EXPRESSLY PROVIDED IN THIS AGREEMENT. Licensee may not decompile, disassemble, or in any other manner attempt to reverse engineer the Software. Licensee shall not tamper with, bypass, or alter any security features of the software or attempt to do so.

**TRANSFER:** Licensee may not transfer the Software or license to the Software to another party without the prior written authorization of the Licensor. If Licensee transfers the Software without authorization, all rights granted under this Agreement are automatically terminated.

**COPYRIGHT:** The Software is copyrighted. Licensee may not copy the Software except for archival purposes or to load for execution purposes. All other copies of the Software are in violation of this Agreement.

**TERM:** This Agreement is in effect as long as Licensee continues the use of the Software. The Licensor also reserves the right to terminate this Agreement if Licensee fails to comply with any of the terms, conditions, or restrictions contained herein. Should Licensor terminate this Agreement due to Licensee's failure to comply, Licensee agrees to return the Software to Licensor. Receipt of returned Software by the Licensor shall mark the termination.

**LIMITED WARRANTY:** Licensor warrants to the Licensee that the disk(s) or other media on which the Software is recorded are free from defects in material or workmanship under normal use.

THE SOFTWARE IS PROVIDED AS IS. LICENSOR MAKES NO OTHER WARRANTY OF ANY KIND, EITHER EXPRESS OR IMPLIED, INCLUDING, BUT NOT LIMITED TO, THE IMPLIED WARRANTIES OF MERCHANTABILITY AND FITNESS FOR A PARTICULAR PURPOSE.

Because of the diversity of conditions and PC hardware under which the Software may be used, Licensor does not warrant that the Software will meet Licensee specifications or that the operation of the Software will be uninterrupted or free of errors.

IN NO EVENT WILL LICENSOR BE LIABLE FOR ANY DAMAGES, INCLUDING ANY LOST PROFITS, LOST SAVINGS, OR OTHER INCIDENTAL OR CONSEQUENTIAL DAMAGES ARISING OUT OF THE USE, OR INABILITY TO USE, THE SOFTWARE. Licensee's sole remedy in the event of a defect in material or workmanship is expressly limited to replacement of the Software disk(s) if applicable.

mDynamo and DynaWave | Update and Test Baud Rate - Remote Services v2.0 | Installation and Operation Guide

**GOVERNING LAW:** If any provision of this Agreement is found to be unlawful, void, or unenforceable, that provision shall be removed from consideration under this Agreement and will not affect the enforceability of any of the remaining provisions. This Agreement shall be governed by the laws of the State of California and shall inure to the benefit of MagTek, Incorporated, its successors or assigns.

ACKNOWLEDGMENT: LICENSEE ACKNOWLEDGES THAT HE HAS READ THIS AGREEMENT, UNDERSTANDS ALL OF ITS TERMS, CONDITIONS, AND RESTRICTIONS, AND AGREES TO BE BOUND BY THEM. LICENSEE ALSO AGREES THAT THIS AGREEMENT SUPERSEDES ANY AND ALL VERBAL AND WRITTEN COMMUNICATIONS BETWEEN LICENSOR AND LICENSEE OR THEIR ASSIGNS RELATING TO THE SUBJECT MATTER OF THIS AGREEMENT.

QUESTIONS REGARDING THIS AGREEMENT SHOULD BE ADDRESSED IN WRITING TO MAGTEK, INCORPORATED, ATTENTION: CUSTOMER SUPPORT, AT THE ADDRESS LISTED IN THIS DOCUMENT, OR E-MAILED TO SUPPORT@MAGTEK.COM.

## Table of Contents

| SOF | TWARE LICENSE AGREEMENT                             | 3 |
|-----|-----------------------------------------------------|---|
| Tab | le of Contents                                      | 5 |
| 1   | The purpose of this document                        | 6 |
| 2   | Connect to MagTek Reader Configuration App          | 6 |
| 3   | Disconnect from the MagTek Reader Configuration App | 7 |
| 4   | Connect to OEM Demo App                             | 8 |

#### **1** The purpose of this document

These instructions explain how to change the Baud Rate for mDynamo using the Windows version of the MagTek Reader Configuration App (RS2/Remote Services). It will also explain how to test the DynaWave after properly configuring the baud rates for both devices.

#### 2 Connect to MagTek Reader Configuration App

Download the MagTek Reader Configuration App

Launch the MagTek Reader Configuration App.

Connect mDynamo via USB.

Once the device is detected, it will show its device details in the upper right corner.

| File Edit Option Help         Device List:       0900   ProductID:1A         Refresh       Reset         Serial Number:       B4D639A103119AA         Interface Type:       0 - HID         Security Level:       03         Dukpt       ReaderID: 1A         Reader Configuration       Send Commands         EMU       ReaderID: 1A         Firmware:       000003358F01         Scial Number:       Serial Number:         Scial Number:       B4D639A103119AA         Interface Type:       00         Scial Number:       B4D639A103119AA         Interface Type:       00         Scial Number:       B4D639A103119AA         Interface Type:       00         Scial Number:       B4D639A103119AA         Interface Type:       00         Scial Number:       B4D639A00006         Scial Number:       B4D639A00006         Change Key       DUKPT KSN:         Firmware:       eDynamo Firmware         Loaded Script:                                                                                                    | Magree Reader Configuration - DEV                                                                                                    |                                                                                                    |                |                                                            |
|----------------------------------------------------------------------------------------------------|----------------------------------------------------------------------------------------------------|----------------------------------------------------------------------------------------------------|----------------|------------------------------------------------------------|
| Device List:       0900   ProductID:1A       Petect       ReaderID: 1A         Primware:       100003358F01       Serial Number:       B4D639A103119AA         Interface Type:       00 - HID       Security Level:       03         Change Configuration       Send Commands       EMV         Reader Config Options:       ReaderID: 1A       Firmware:       1000003358F01         Serial Number:       B4D639A103119AA       Interface Type:       00         Change Config       Serial Number:       B4D639A103119AA       Interface Type:       0         Meret       Change Config       Serial Number:       B4D639A103119AA       Interface Type:       0         Key:       3C   9013380       O       O       HID       Security Level:       03         DUKPT KSN:       9011880B4D639A000006       O       HID       Security Level:       03         DukPT KSN:       901380       O       HID       Security Level:       03       DUKPT KSN:       9011880B4D639A000006         Run Script       Run Script       Run Script       Number:       A       A       A         Run Script       Run Script       Number:       A       A       A       A         Run Script       Run Script <td>File Edit Option Help</td> <td></td> <td></td> <td></td> | File Edit Option Help                                                                                                    |                                                                                                    |                |                                                            |
| Refresh       Reset       Serial Number: B4D639A103119AA         Interface Type: 00 - HID       Security Levei: 03         DUKPT KSN: 9011880B4D639A000006                                                                                                    | Device List: 0900   ProductID:1A                                                                                                    | 900   ProductID:1A   Detect ReaderID: 1A Firmware: 1000003358F01                                                                                      |                | ReaderID: 1A<br>Firmware: 1000003358F01                    |
| Clear       DUKPT KSN: 9011880B4D639A000006         Change Configuration       EMV         Reader Config Options:       ReaderID: 1A         ImDynamo UART 115200       Firmware: 1000003358F01         Change Config       Serial Number: B4D639A103119AA         Interface Type: 00 - HID       Security Level: 03         DUKPT KSN: 9011880B4D639A000006       DUKPT KSN: 9011840         Key:       OL         Change Key       DUKPT KSN: 9011880B4D639A000006         Firmware:       eDynamo Firmware         Loaded Script:       Run Script                                                                                                    |                                                                                                    | Refresh                                                                                                    | Reset          | Serial Number: B4D639A103119AA<br>Interface Type: 00 - HID |
| Change Configuration       Bend Commands       EMV         Reader Config Options:       ImDynamo UART 115200       Immware: 1000003358F01         Change Config       Serial Number: B4D639A103119AA         Interface Type: 00 - HID       Security Level: 03         DUKPT KSN: 901188084D639A000006       DUKPT KSN: 901188084D639A000006         Firmware:       eDynamo Firmware-1000003354 •         Loaded Script:       Immodel firmware         Run Script       Immodel firmware                                                                                                    |                                                                                                    |                                                                                                    | Clear          | DUKPT KSN: 9011880B4D639A000006                            |
| Reader Config Options:       ImDynamo UART 115200       Firmware: 1000003358F01         Change Config       Serial Number: B4D639A103119AA       Interface Type: 00 - HID         Security Level: 03       DUKPT KSN: 9011880B4D639A000006       DUKPT KSN: 9011880B4D639A000006         Sc   9013380       •       Download Firmware         eDynamo Firmware:       eDynamo Firmware       Engle Key         Run Script       •       •                                                                                                    | Change Configuration Send Commands EMV                                                                                                    |                                                                                                    |                |                                                            |
|                                                                                                    | Reader Config Options:<br>mDynamo UART 115200<br>Change Config<br>Key:<br>3C   9013380<br>Change Key<br>Firmware:<br>eDynamo Firmware-1000003354 •<br>Download Firmware<br>Loaded Script:<br>Run Script | ReaderID: 1A<br>Firmware: 1000003358F01<br>Serial Number: B4D639A10311<br>Interface Type: 00 - HID<br>Security Level: 03<br>DUKPT KSN: 9011880B4D639/ | 9AA<br>4000006 | ~                                                          |

mDynamo and DynaWave | Update and Test Baud Rate - Remote Services v2.0 | Installation and Operation Guide

Select mDynamo UART 115200 in the drop down for Reader Config Options. Make sure the Key is set to "Current Key". Press the Change Config button.

| File Edit Option Help         Device List:       0900   ProductID:1A         Perform       Perform         Refresh       Secial Number: B4D639A103119AA         Interface Type: 00 - HID       Security Level: 03         DUKPT KSN: 9011880B4D639A000006       DUKPT KSN: 9011880B4D639A000006         Change Config       Pendeerline: 1A         Firmware:       Pirmware: 1000003358F01         Security Level: 03       DUKPT KSN: 9011880B4D639A000006         Security Level: 03       DUKPT KSN: 9011880B4D639A000006         MAGENSA PROD UIK   9014501 •       Change Key         Firmware:       eDynamo Firmware         Loaded Script:       Download Firmware         Iterace       Run Script                                                                                                    | MagTek Reader Configuration - DEV                                                                                                    |                                                           |                                                                                  |
|----------------------------------------------------------------------------------------------------|----------------------------------------------------------------------------------------------------|-----------------------------------------------------------|----------------------------------------------------------------------------------|
| Device List:       0900   ProductID: 1A <ul> <li>Petect</li> <li>Reader1D: 1A</li> <li>Firmware:</li> <li>Bead Commonds</li> <li>EMV</li> </ul> Change Config       Bend Commands       EMV         Readerl Config Options:       ReaderlD: 1A         mDynamo UART 11520       ReaderlD: 1A         Change Config       Firmware: 1000003358F01         Serial Number:       B4D639A000006         Serial Number:       B4D639A000006         Serial Number:       B4D639A103119AA         Interface Type:       00         Change Config       Serial Number:         Key:       Readerl Contig         MAGENSA PROD UIK   901450t •       DUKPT KSN: 9011880B4D639A000006         Firmware:       BDynamo Firmware         Loaded Script:       Download Firmware         Image:       Run Script                                                                                                    | File Edit Option Help                                                                                                    |                                                           |                                                                                  |
| Refresh     Reset     Serial Number: B4D639A103119AA       Interface Type: 00 - HID     Security Level: 03       DUKPT KSN: 9011880B4D639A000006         Change Configuration     Send Commands       EMV         Reader Config Options:         mDynamo UART 115200         Change Config         Key:         Change Config         Key:         Change Config         ReaderID: 1A         Firmware:         Change Config         Key:         MAGENSA PROD UIK   901450t •         Firmware:         eDynamo Firmware         Loaded Script:         Image Config         Run Script         Run Script                                                                                                    | Device List: 0900   ProductID:1A                                                                                                    | oductID:1A    Detect ReaderID: 1A Firmware: 1000003358F01 |                                                                                  |
| Clear       DUKPT KSN: 9011880B4D639A000006         Change Config Options:       ReaderID: 1A         [mDynamo UART 115200       Serial Number: B4D639A103119AA         [nterface Type: 00 - HID       Security Level: 03         DUKPT KSN: 9011880B4D639A000006       Security Level: 03         Dukpt KSN: 9011800F4D639A103119AA       Interface Type: 00 - HID         Security Level: 03       DUKPT KSN: 9011880B4D639A000006         Firmware:       Dukpt KSN: 9011880B4D639A000006         Loaded Script:                                                                                                    | Refresh                                                                                                    | Reset                                                     | Serial Number: B4D639A103119AA<br>Interface Type: 00 - HID<br>Security Level, 02 |
| Change Configuration       Send Commands       EMV         Reader Config Options:       mDynamo UART 115200       Serial Number: B4D639A103119AA         Interface Type: 00 - HID       Security Level: 03         Duminoad Key       Change Key         Firmware:       eDynamo Firmware         eDynamo Firmware       Download Firmware         Loaded Script:                                                                                                    |                                                                                                    | Clear                                                     | DUKPT KSN: 9011880B4D639A000006                                                  |
| Reader Config Options:       ReaderID: 1A         ImDynamo UART 115200       Firmware: 1000003358F01         Change Config       Serial Number: B4D639A103119AA         Interface Type: 00 - HID       Security Level: 03         DUKPT KSN: 9011880B4D639A000006       Security Level: 03         DUKPT KSN: 9011800H2639A000006       Security Level: 03         Duker KSN: 9011880B4D639A000006       Security Level: 03         Duker KSN: 9011880B4D639A000006       Security Level: 03         Duker KSN: 9011880B4D639A000006       Security Level: 03         Duker KSN: 9011880B4D639A000006       Security Level: 03         Duker KSN: 9011880B4D639A000006       Security Level: 03         Immark:       Buker KSN: 9011880B4D639A000006         Security Level: 03       Security Level: 03         Duker KSN: 9011880B4D639A000006       Security Level: 03         Immark:       Buker KSN: 9011880B4D639A000006         Security Level: 03       Security Level: 03         Download Firmware       Buker KSN: 9011880B4D639A000006         Run Script       Run Script | Change Configuration Send Commands EMV                                                                                                    |                                                           |                                                                                  |
|                                                                                                    | Reader Config Options:       Reader ID: 1A         ImDynamo UART 115200       Serial Number: B4D639A10         Interface Type: 00 - HID       Serial Number: B4D639A10         Key:       Interface Type: 00 - HID         MAGENSA PROD UIK   901450( +)       Security Level: 03         Change Key       DukPT KSN: 9011880B4D6         Firmware:       EDynamo Firmware-1000003354 +         Download Firmware       Loaded Script:         Run Script       Run Script | 3119AA<br>339A000006                                      | · · · · · · · · · · · · · · · · · · ·                                            |

When complete, the main dialog box will indicate that the Configuration was "Successfully Changed".

| magree header configuration - DEV                                                                                                    |                                                                                                    |                                                      |                                                                                                    |   |
|----------------------------------------------------------------------------------------------------|----------------------------------------------------------------------------------------------------|------------------------------------------------------|----------------------------------------------------------------------------------------------------|---|
| File Edit Option Help                                                                                                    |                                                                                                    |                                                      |                                                                                                    |   |
| Device List: 0900   ProductID:1A                                                                                                    | Refresh                                                                                                    | Detect<br>Reset<br>Clear                             | ReaderID: 1A<br>Firmware: 1000003358F01<br>Serial Number: B4D639A103119AA<br>Interface Type: 00 - HID<br>Security Level: 03<br>DUKPT KSN: 9011880B4D639A000006 |   |
| Change Configuration Send Commands EMV<br>Reader Config Options:<br>mDynamo UART 115200 •<br>Change Config<br>Key:<br>Default Magensa Key   9011880 •<br>Change Key<br>Firmware:<br>eDynamo Firmware-1000003354 •<br>Download Firmware<br>Loaded Script:<br>Run Script | Getting KSN 9011880B4D639/<br>Getting Configuration Name m<br>Changing Configuration To: Cha<br>Successfully Changed -> Chan | A000007<br>Dynamo UART<br>ange mDynam<br>ige mDynamo | 115200<br>10 UART to 115200<br>UART to 115200                                                                                                    | * |
|                                                                                                    |                                                                                                    |                                                      |                                                                                                    |   |

## **3** Disconnect from the MagTek Reader Configuration App.

Disconnect from the MagTek Reader Configuration App. Please power cycle the mDynamo.

mDynamo and DynaWave | Update and Test Baud Rate - Remote Services v2.0 | Installation and Operation Guide

## 4 Connect to OEM Demo App

Download the <u>MTSCRA OEM Demo App</u> Launch the MTSCRA OEM Demo App. Connect mDynamo via USB and select NFC module in the UART Port drop-down list.

| •                                          |
|--------------------------------------------|
| EMV: Start Cancel Timeout 60 •             |
| Transaction Type Contactless Card          |
| Response: Approved 🔻 Options: 🔳 Quick Chip |
| EMV Terminal: Get Config Set Config Commit |
| Command:                                   |
| Send Command Set Time> UART 🔻              |
| Type: USB 🔻 ID: 0900 🔹 Scan                |
| SPI Port: None 🔻 UART Port: NFC Module 💌   |
| *₩ Connect X₩ Disconnect 🗲 Clear           |

Press the Connect button.

| 🗊 MTSCRA OEM Demo                                                        | - |
|--------------------------------------------------------------------------|---|
|                                                                          |   |
|                                                                          |   |
| [Sending Command] 000168<br>[Device Response] 000101                     |   |
| [Sending Command]           491E0000030C00180000000000000000000000000000 |   |
| EMV: Start Cancel Timeout: 60 🔻                                          |   |
| Transaction Type Contactless Card                                        |   |
| Response: Approved 🔹 Options: 📃 Quick Chip                               |   |
| EMV Terminal: Get Config Set Config Commit                               |   |
| Command:                                                                 |   |
| Send Command Set Time> UART 🔹                                            |   |
| Type: USB 👻 ID: 0900 💌 Scan                                              |   |
| SPI Port: None 👻 UART Port: NFC Module 👻                                 |   |
| <sup>◆</sup> Connect 같 Clear 같 Clear                                     |   |

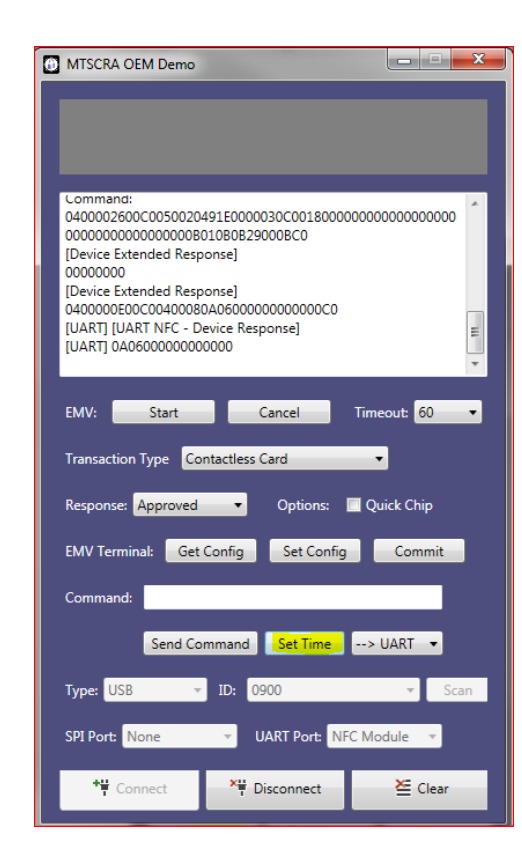

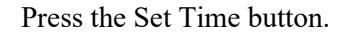

mDynamo and DynaWave| Update and Test Baud Rate - Remote Services v2.0 | Installation and Operation Guide

mDynamo and DynaWave| Update and Test Baud Rate - Remote Services v2.0 | Installation and Operation Guide

| TSCRA OEM Demo                                                          | x    |
|-------------------------------------------------------------------------|------|
|                                                                         |      |
|                                                                         |      |
|                                                                         |      |
| Command:                                                                |      |
| 0400002600C0050020491E0000030C001800000000000000<br>0000000000000000000 | 00   |
| [Device Extended Response]                                              |      |
| [Device Extended Response]                                              |      |
| [UART] [UART NFC - Device Response]                                     | E    |
| [UART] 0A060000000000                                                   | -    |
|                                                                         |      |
| EMV: Start Cancel Timeout: 60                                           | •    |
| Transaction Type Contactless Card                                       |      |
| Response: Approved                                                      |      |
|                                                                         |      |
| EMV Terminal: Get Config Set Config Commi                               | t    |
| Command:                                                                |      |
|                                                                         |      |
| Send Command Set Time> UART                                             |      |
| Type: USB 🔻 ID: 0900 🔫                                                  | Scan |
| SPI Port: None 🔻 UART Port: NFC Module 🔻                                |      |
|                                                                         |      |
| Tre Connect Clea                                                        | ir   |

Select Contactless Card in the Transaction Type drop-down list.

Press the Start button to begin an EMV transaction.

"Present Card" will appear in the main dialog box at the top of the screen.

| MISCRA OEM Demo                     |                   |
|-------------------------------------|-------------------|
|                                     |                   |
|                                     |                   |
| PRESENT CA                          | KD.               |
|                                     |                   |
| [UAKI] [UAKI NFC - Device Kesponse] | A                 |
| [Device Extended Response]          |                   |
| 0400002C00C002000D00050000030000050 | 400010000C0C00200 |
| 14000C00000301000C50524553454E54204 | 3415244C0         |
| [UART] [Transaction Status]         |                   |
| [UART] 0400010000                   |                   |
| [UART] [Display Message Request]    | E                 |
| [UART] PRESENT CARD                 |                   |
|                                     |                   |
| EMV: Start Cancel                   | Timeout: 60 🔻     |
|                                     |                   |
| Transaction Type Contactless Card   | •                 |
|                                     |                   |
| Response: Approved     Options:     | Quick Chip        |
|                                     |                   |
| EMV Terminal: Get Config Set Con    | fig Commit        |
|                                     |                   |
| Command:                            |                   |
|                                     |                   |
| Send Command Set Time               | > UART 🔻          |
|                                     |                   |
| Type: USB 🔻 ID: 0900                | ▼ Scan            |
|                                     |                   |
| SPI Port: None 🔻 UART Port:         | NFC Module 👻      |
|                                     |                   |
| +₩ Connect ×₩ Disconnect            | ≽ Clear           |
|                                     |                   |

mDynamo and DynaWave | Update and Test Baud Rate - Remote Services v2.0 | Installation and Operation Guide

Hold a Contactless EMV Card or NFC token/phone near the DynaWave.

After the data is acquired and transmitted to the app via the DynaWave, a message will be appear in the main dialog box at the top of the screen.

| MTSCRA OEM Demo                                                               |
|-------------------------------------------------------------------------------|
|                                                                               |
| APPROVED                                                                      |
|                                                                               |
| 3030303030303030303030303030303030303<br>[UART] 00=                           |
| [UART] 00=<br>[Device Response]                                               |
| 0000<br>[Device Extended Response]                                            |
| 0400001300C002000D00050000030000050600130000C0<br>[UART] [Transaction Status] |
| [UART] 0600130000                                                             |
|                                                                               |
| EMV: Start Cancel Timeout: 60 •                                               |
| Transaction Type Contactless Card 🔹                                           |
| Response: Approved 🔹 Options: 🔲 Quick Chip                                    |
| EMV Terminal: Get Config Set Config Commit                                    |
| Command:                                                                      |
| Send Command Set Time> UART 🔻                                                 |
| Type: USB 🔻 ID: 0900 🔻 Scan                                                   |
| SPI Port: None  VART Port: NFC Module  V                                      |
| ♥₩ Connect 같 Clear                                                            |